## 教師申請教育雲服務(申請帳號密碼)

**啟用** G-Suite for Education **服務步驟** 一、申請一個您專屬的「嘉義縣教師入口網」帳密。

註:若已申請帳號,請略過此步驟。若尚未申請,請依下列步驟完成申請。

(一)進入「嘉義縣教師入口網」(<u>http://ecip.cyc.edu.tw/</u>),註冊新帳號

【註:特別強調「不要用身份證字號」當作帳號】

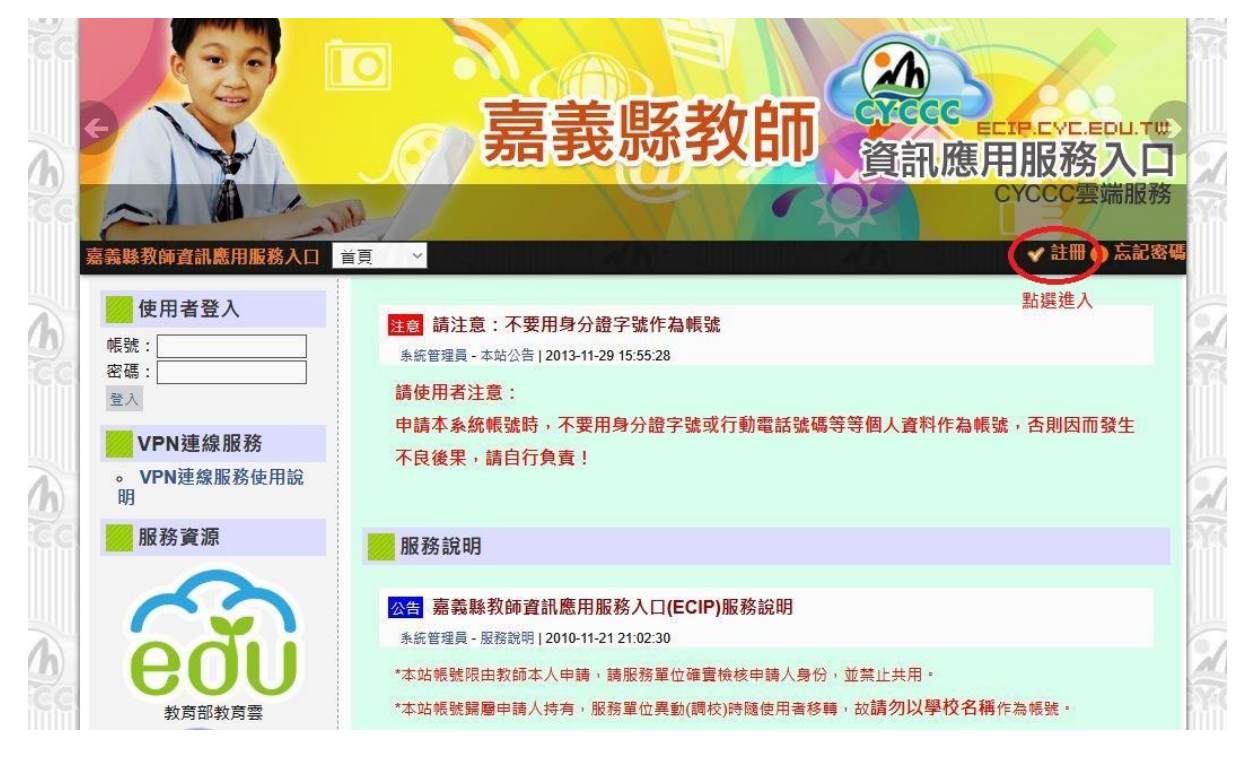

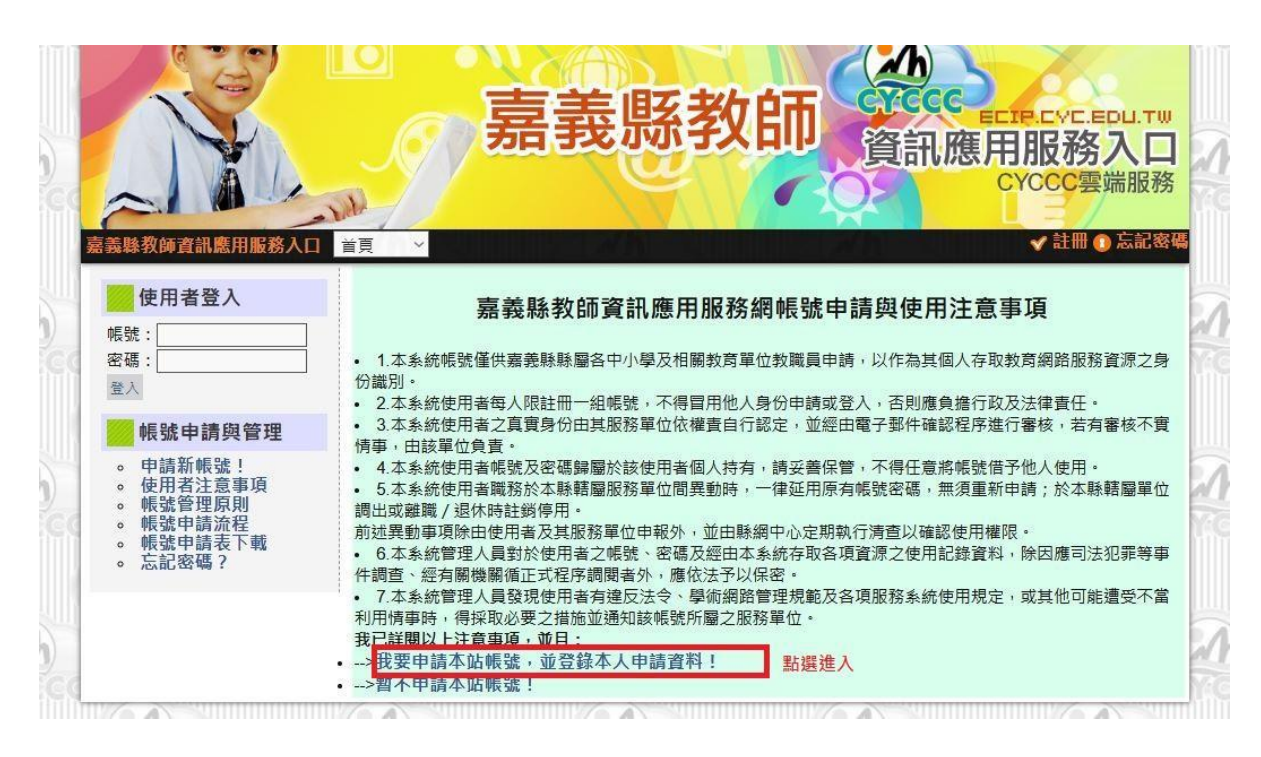

(二) 填寫資料

| 歡迎註冊                      |                                                                                                    |  |  |  |
|---------------------------|----------------------------------------------------------------------------------------------------|--|--|--|
| ◎步驟一:輸入個                  | 因人帳號及密碼(帳號5至15個字符;密碼至少8個字符)                                                                                                    |  |  |  |
| ※您的帳號將可能                  | 能被系統顯示在頁面或網址上,故 <mark>請不要使用身分證字號作為帳號</mark> !                                                                                                    |  |  |  |
| ※縣內調動者仍發                  | 延用舊帳號,無須重新申請; <mark>請不要將學校簡稱作為帳號的一部份。</mark>                                                                                                    |  |  |  |
| 帳號名稱*                     |                                                                                                    |  |  |  |
| 密碼*                       |                                                                                                    |  |  |  |
| 確認密碼*                     |                                                                                                    |  |  |  |
| ◎步驟二:輸入個                  | 国人電子郵件                                                                                                    |  |  |  |
| 個人Email <sup>*</sup>      |                                                                                                    |  |  |  |
|                           | 說明:                                                                                                    |  |  |  |
| 1                         | 请填寫您個人的Email信箱,以便萬一忘記密碼時系統可以補寄給您                                                                                                    |  |  |  |
| 3                         | 注意:每個Email信箱只能在本站填寫一次,請勿與他人共用                                                                                                    |  |  |  |
| ◎步驟三:詳閱並                  | 2同意接受以下服務條款                                                                                                    |  |  |  |
| 註冊條 <i>款</i>              | 請仔細閱讀並遵守下列註冊條款: 1、本系統帳號僅供嘉義縣縣圖各中小學及相關教育單位教職員申請,以作為其個人存取教育網路服務資源之身份識別。 2、本系統使用者每人限註冊一組帳號,不得冒用他人身份申請或登入,否則應負擔行政及法律責任。 3、本系統使用者之真實身份由其服務單位依權責自行認定,並經由電子郵件確認程序進行審核,若有審核不實情事,由該單位負責。 4、本系統使用者帳號及密碼歸屬於該使用者個人持有,請妥善當保管,不得任意將帳號借予他人使用。 |  |  |  |
| 。止鄜四,持会印                  | 5、本系統使用者輸務於本縣轄屬服務单位简異動時,一律延用原有帳號密碼,無須重新申請;於本縣轄屬單位調出或離職<br>→ 温化時一台編號對進信用。<br>□ 我接受以上條款                                                                                                    |  |  |  |
| ◎ 步驟四:填寫用                 |                                                                                                    |  |  |  |
| 番核単位<br>公務信箱 <sup>*</sup> |                                                                                                    |  |  |  |
|                           | 說明:<br>本系統服務帳號僅限 嘉義縣 學校單位教職員申請<br>請填寫您服務學校的公務信箱,以便通知貴校審核並啟用您的帳號<br>公務信箱格式為xxxx@mail.cyc.edu.tw,請洽詢貴校管理人員<br>送出                                                                                                    |  |  |  |

註:註冊後,請告訴網管林茂誠老師幫你審核。

(三) 審核通過後,上同一個網站「填寫基本資料」

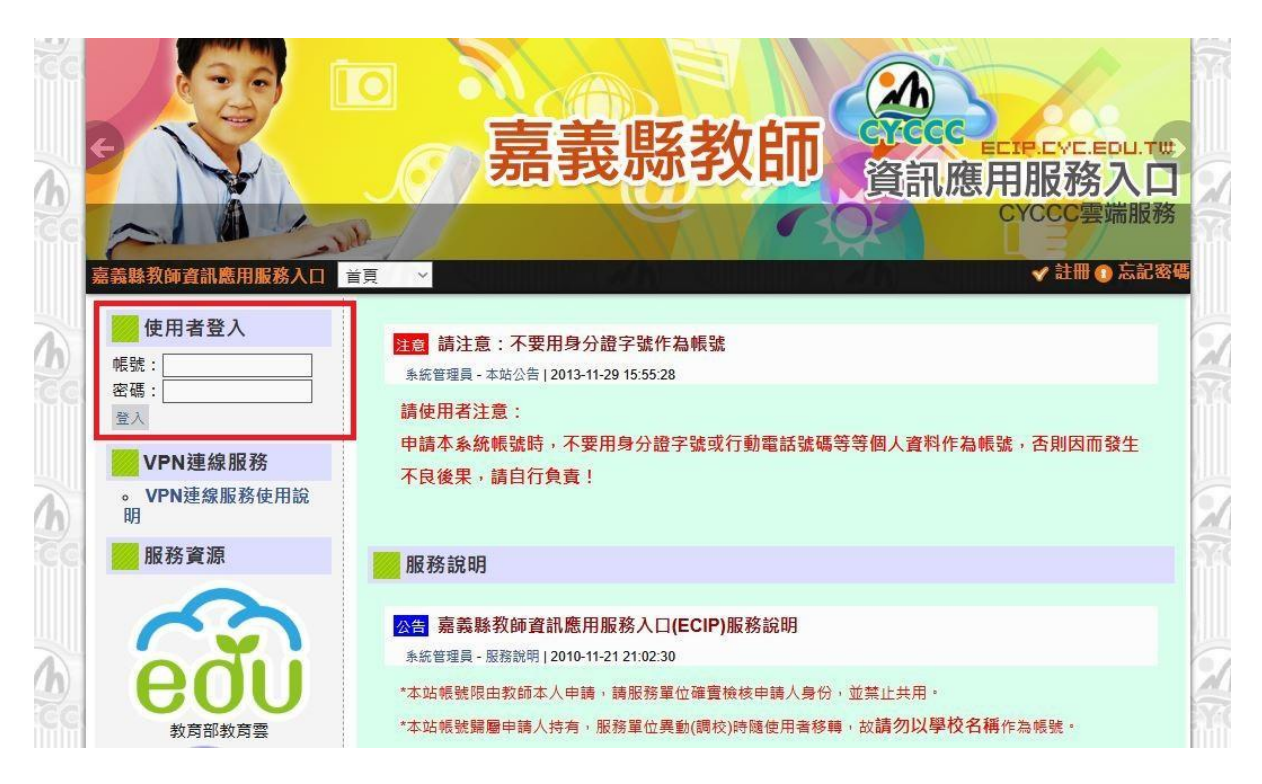

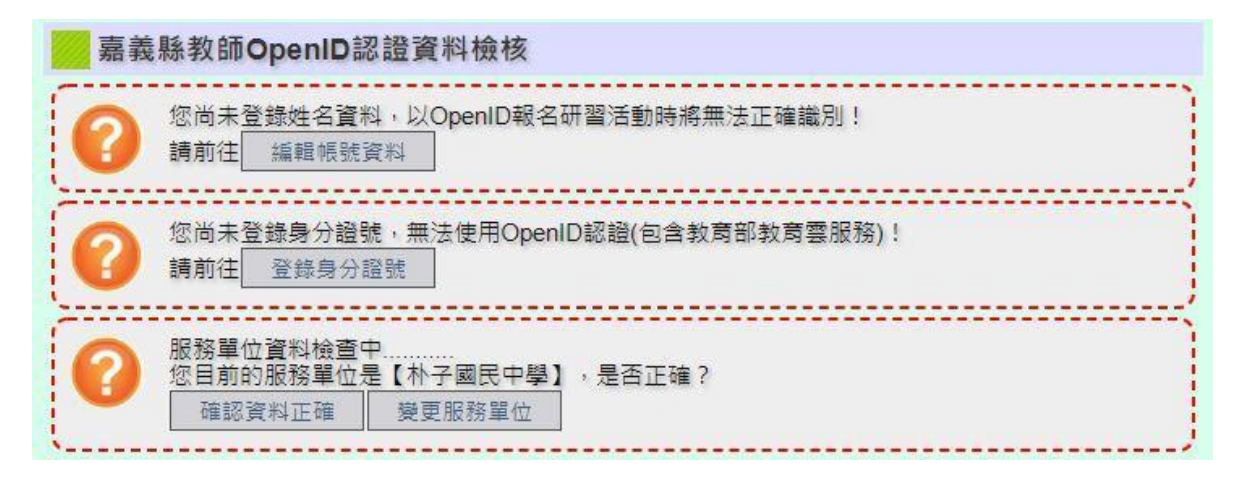

註:麻煩請自行記錄您的 ecip-帳號及密碼(嘉義縣教師資訊服務網)

- 二、註冊完後第一次先以「縣市教育雲帳密」先登入-「教育雲」。(以後不用了) (註)若已轉換帳號,請略過此步驟。若尚未轉換,請依下列步驟完成轉換。
  - (一)登入教育雲首頁(<u>http://cloud.edu.tw/</u>),在右上角點選登入

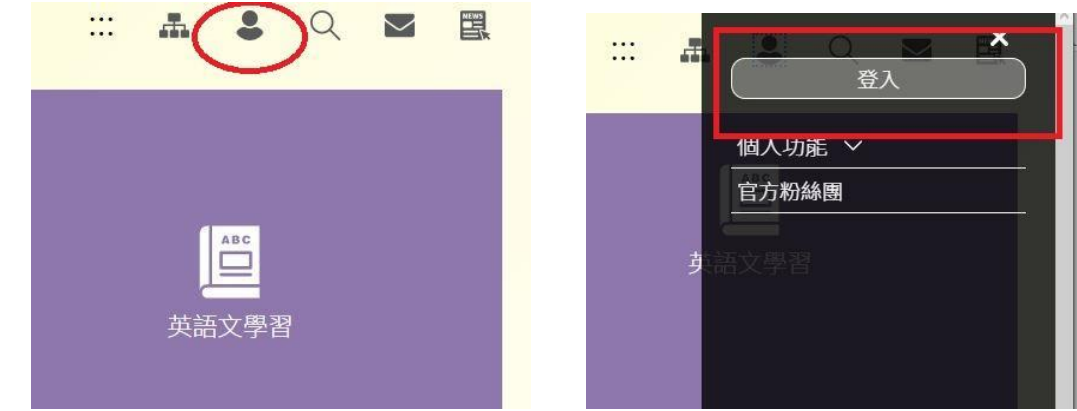

(二)第一次先以「縣市帳號」登入

縣市帳號登入

| 以教育 | 雲 <mark>端帳號登入</mark> 使用 <mark>教育</mark> 雲 | <mark>。</mark> 所提供的服務 |              |
|-----|-------------------------------------------|-----------------------|--------------|
| 1   | account                                   |                       | @mail.edu.tw |
|     | )                                         | 確定                    |              |
|     | 忘記教育雲端帳號                                  | 忘記教育雲端密码              | 馬            |
|     | 申請教                                       | 商雲端帳號                 |              |
|     |                                           | 或 ———                 |              |

## Ð 益 新竹市 表北市 基隆市 新北市 桃園市 新竹縣 **《**南投縣 a-微林縣 結栗縣 2h 嘉義縣 豪中市 彰化縣 æ 嘉義市 臺南市 高雄市 层東縣 宜菌脉 花蓮縣 (0) ক্তি E 臺東縣 連江縣 澎湖縣 金門縣 教育部 2 角

×

(三)使用「嘉義縣教師入口網」帳密登入並授權(後面不須加@...... 等)

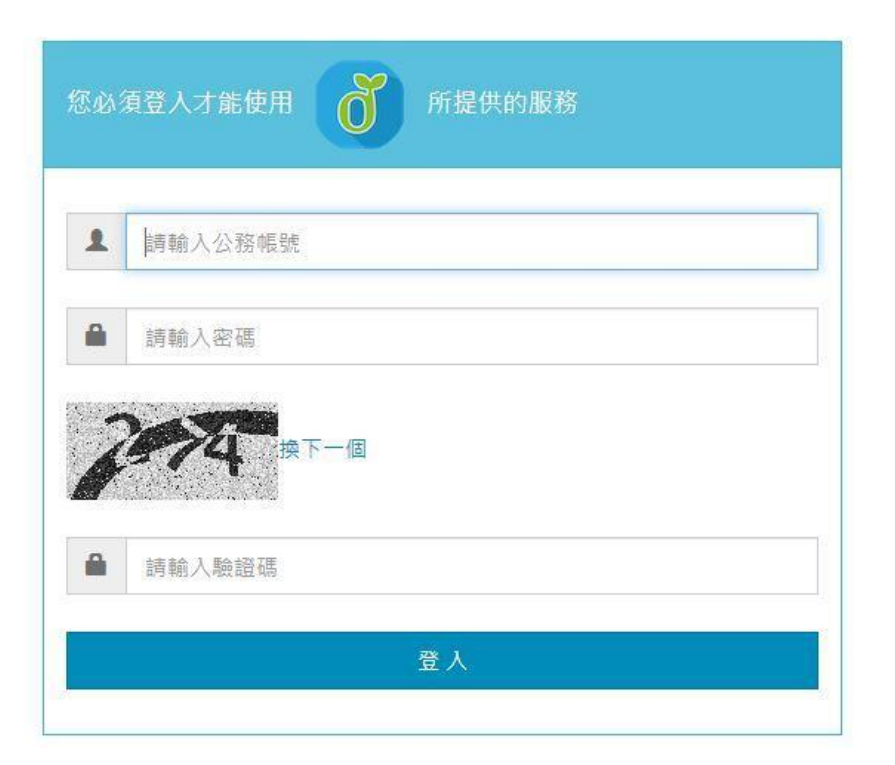

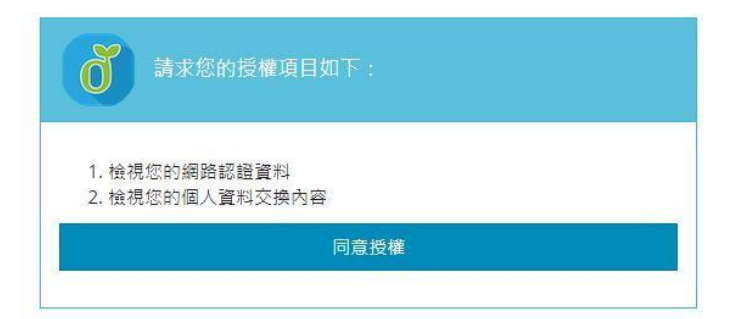

(四)開始設定-「教育雲帳號及密碼」(教育部的)(可以與縣市相同)

| 很抱歉·您沒有教育雲端帳號!         | ×       |
|------------------------|---------|
| OOO,您還沒有教育雲端帳號,請您建立帳號! |         |
|                        | 我要建立帳號! |

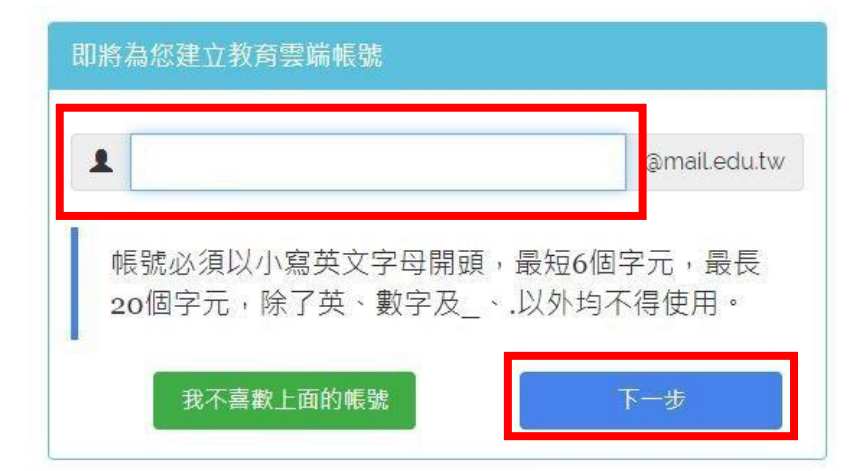

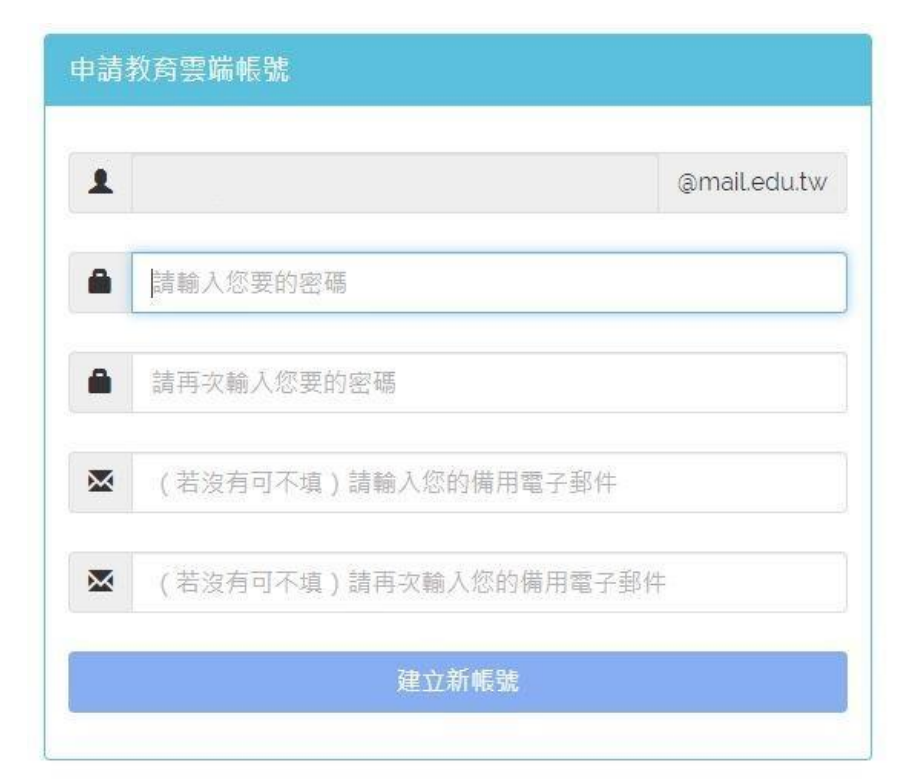

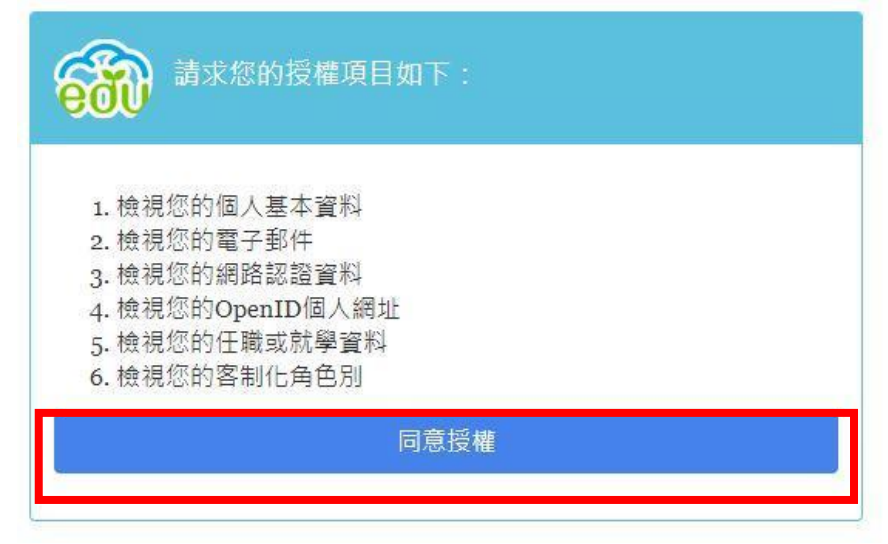

(五)至此,「**您的教育雲帳號已啟用成功」**,將獲得一組\*\*\*\*\*\*@mail.edu.tw 帳號 (請記錄您的教育雲-帳號及密碼),可使用教育雲提供之服務。

## 三、還沒完成-接著您要 - 啟用 G-Suite for Education。

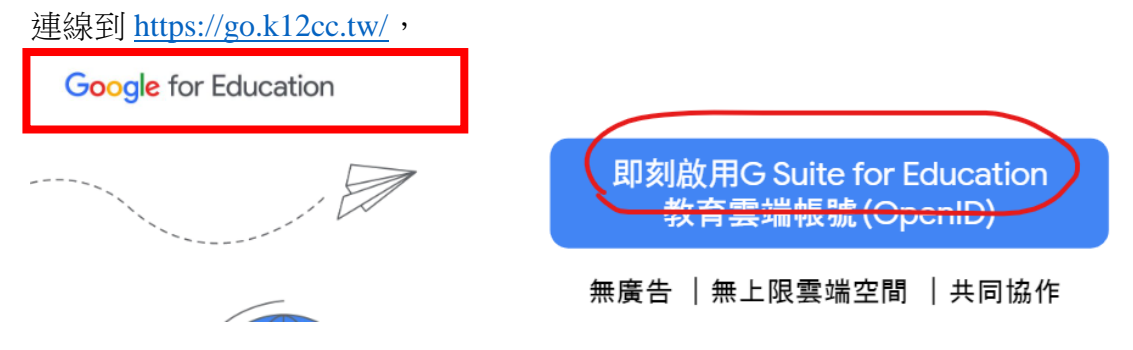

## (一)登入教育雲帳號

註:若是教育雲未登出,可能會略過這一個步驟

| RATSFRED. | R.H          | 现在的原质      |
|-----------|--------------|------------|
| 1 account |              | smalledute |
|           | 48E          |            |
| 52        | NAMARM SERVI | A SECON    |
|           | 中國教育管護總統     |            |
|           | 1            |            |

(二)登入後啟用 G-Suite for Education 服務

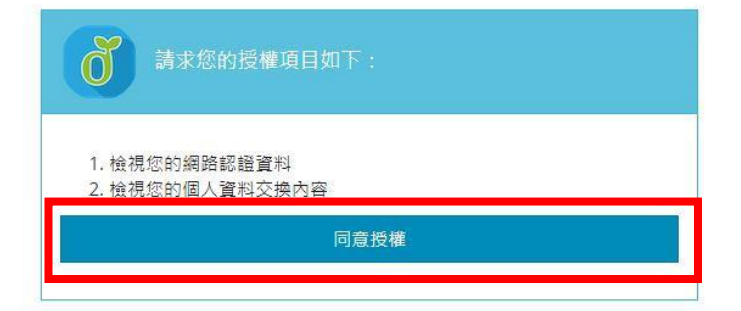

(三)至此啟用完成,將獲得一組 Google 公司授權帳號 \*\*\*\*\*@go.edu.tw

(請記錄此帳號),密碼與教育雲密碼相同。

(四)以後可直接由 https://www.google.com.tw 登入使用。

(帳號要使用帳號 \*\*\*\*\*\*\*D@go.edu.tw,會直接導到教育雲登入)

| Google                    |
|---------------------------|
| 登入                        |
| 使用您的 Google 帳戶            |
| 電子郵件地址或電話號碼<br>@go.edu.tw |
| 忘記電子郵件地址?                 |